## Passwort zurücksetzen – WebUntis

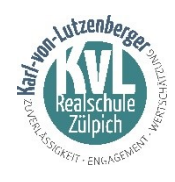

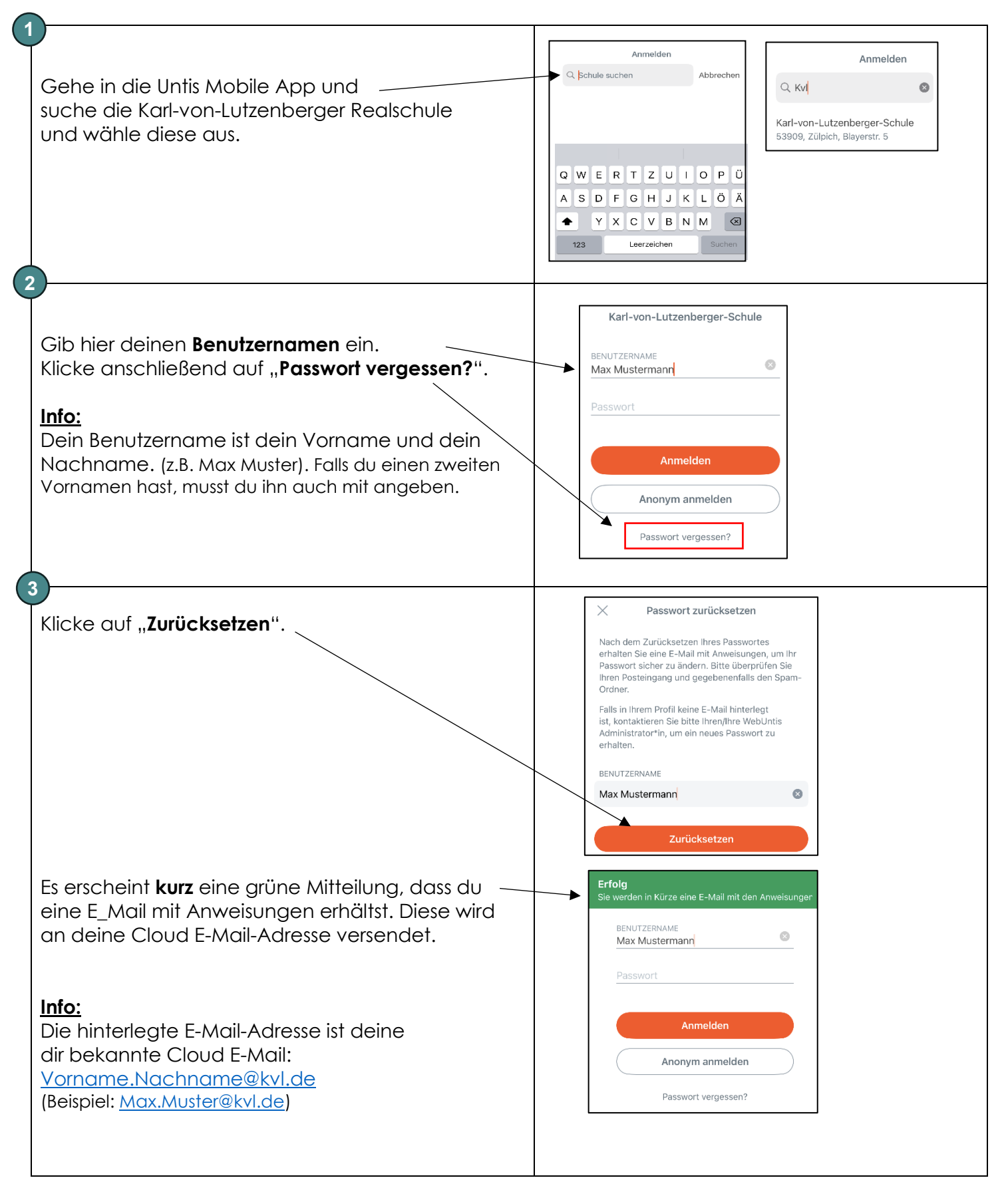

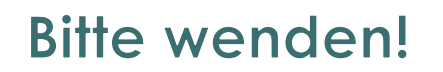

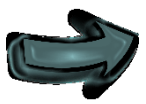

| Öffne dein Mail Programm in der Cloud.<br>Und suche die E-Mail die du von<br>system@webuntis.com bekommen hast.<br>In dieser E-Mail steht ein <b>neues</b> (temporäres)<br><b>Passwort.</b> Speicher dieses Passwort in die<br>Zwischenablage oder schreibe es dir auf!<br>Klicke dann auf den <b>Aktivierungslink</b> ! | De 25.08.2022 12:23 WebUntis < system@webuntis.com> WebUntis / System@webuntis.com> WebUntis / Neues Passwort für Benutzer Max Muster An maxmater@vis3902.om/incode.tom Für ihren WebUntis-Benutzerzugang wurde ein neues Passwort angefordert. Wenn Sie kein neues Passwort angefordert haben, können Sie diese Nachricht ignorieren. Ihr Passwort bleibt unverändert. Ihr neues Passwort lautet: kuMsgnenah Wenn Sie das neue Passwort attivieren wollen, öffnen Sie bitte den folgenden Link in Ihrem Browser: https://bory.webuntis.com/WebUntis/passwordReset/confirmView.do?school=kvf.75(35BC/pich&token=ef12d81e2cdfa8c84aac561a62b652 Dieses E-Mail wurde automatisch generiert. Bitte antworten Sie nicht darauf. |
|----------------------------------------------------------------------------------------------------|----------------------------------------------------------------------------------------------------|
| Es öffnet sich in deinem Browser das Fenster<br>"Passwort zurücksetzen"<br>Klicke nun auf den Link.————————————————————————————————————                                                                                                    | Passwort zurücksetzen         Ihr Passwort wurde neu gesetzt. Sie können sich jetzt mit dem neuen Passwort anmelden.         https://borys.webuntis.com/WebUntis/?school=kv1-zülpich                                                                                                    |
| Klicke nun auf " <b>App Store</b> " oder im<br>" <b>Google Play Store</b> ".                                                                                                    | Willkommen bei   WebUntis   WebUntis funktioniert am   Bester, wenn Sie die App   Instatlieren     Instatlieren     Instatlieren     Im Browser öffnen                                                                                                    |
| Suche die Karl-von-Lutzenberger Realschule — Und wähle diese aus.                                                                                                    | Anmelden<br>Abbrechen<br>Abbrechen<br>Abbrechen<br>Abbrechen<br>As de reger-Schule<br>S3909, Zülpich, Blayerstr. 5<br>A S D F G H J K L Ö Ä<br>Y X C V B N M C<br>Leerzeichen Suchen                                                                                                    |
| Gib deinen <b>Benutzernamen</b> ein.                                                                                                    | BENUTZERNAME<br>Max Mustermann<br>PASSWORT ©                                                                                                    |
| Setze nun dass Passwort aus der E-Mail ein.                                                                                                    | Karl-von-Lutzenberger-Schule       BENUTZERNAME       Einsetzen       Automatisch ausfüllen       Passwort                                                                                                    |

| T                                                               |                                                               |
|-----------------------------------------------------------------|---------------------------------------------------------------|
|                                                                 |                                                               |
|                                                                 |                                                               |
|                                                                 |                                                               |
|                                                                 |                                                               |
|                                                                 |                                                               |
|                                                                 |                                                               |
| Trage <b>deinen Benutzernamen</b>                               | Desswort ändern                                               |
| und das Passwort                                                |                                                               |
| Ages du por Mail (s. Pupkt 4) orbalton bast oin                 | Aus Sicherheitsgründen setzen Sie bitte ein neues<br>Passwort |
| 5 Juss do per Mair (s. 1 oriki 4) emanen nasi em.               | NEUES PASSWORT                                                |
| Klicke anschliebend dur "Login".                                | Ø 8                                                           |
|                                                                 | PASSWORT BESTÄTIGEN                                           |
|                                                                 | 15                                                            |
|                                                                 |                                                               |
| 6                                                               | Aktualisieren                                                 |
| Y                                                               | Passwort vergessen?                                           |
|                                                                 |                                                               |
|                                                                 |                                                               |
|                                                                 |                                                               |
|                                                                 |                                                               |
|                                                                 |                                                               |
|                                                                 |                                                               |
|                                                                 |                                                               |
|                                                                 |                                                               |
| $\mathbf{\Psi}$                                                 |                                                               |
| Du wirst nun aufgefordert ein neues Passwort zu                 |                                                               |
| vergeben.                                                       |                                                               |
|                                                                 |                                                               |
| Dies darf <b>nicht</b> das Passwort aus der E-Mail sein, es     | WebUntis Passwort ändern                                      |
| darf keine Ähnlichkeit zu deinem Namen haben                    |                                                               |
| und es muss die folgenden Kriterien erfüllen:                   | at toph-                                                      |
|                                                                 | And I Calledorge                                              |
|                                                                 |                                                               |
| mindestens 8 Zeichen läng                                       | Elizabeth                                                     |
| <ul> <li>mindestens einen Großbuchstaben und</li> </ul>         |                                                               |
| einen <b>Kleinbuchstaben</b>                                    |                                                               |
| <ul> <li>mindestens eine Zahl</li> </ul>                        |                                                               |
| <ul> <li>mindestens ein Sonderzeichen (z.B. +,-,!,#)</li> </ul> | Die Einstellung Ihrer Benutzergruppe erfordert von            |
|                                                                 | hnen jetzt ein neues Passwort zu setzen                       |
| Im Anschluss muss du dieses Passwort im unteren                 | Neues Passwort                                                |
| Feld noch einmal wiederholen                                    |                                                               |
| Klicka absoblioßand auf Spaicharp und Lagin"                    | rasswort Destatigen                                           |
|                                                                 |                                                               |
|                                                                 | Speichern und Login                                           |
| Jetzt kannst du dich mit deinem Benutzernamen                   | Zurück zum Login                                              |
| und deinem neuen Passwort sowohl im Browser, als                |                                                               |
| auch in der Units Mobile App anmelden.                          |                                                               |
|                                                                 |                                                               |